This lesson will show you how to use our registration software.

1) Make sure you are on our registration site at: https://irsclifelonglearning.gosignmeup.com https://irsclifelonglearning.gosignmeup.com Home | Create account | Calendar | Login Foundation Inc. 

Fielden Institute for Lifelong Learning Indian River State College Contact us at: (772) 462-7880.

**REGISTRATION SITE** 

2) The first thing you need to do is Login using your Username and Password. Or, you can create an account if you do not have one.

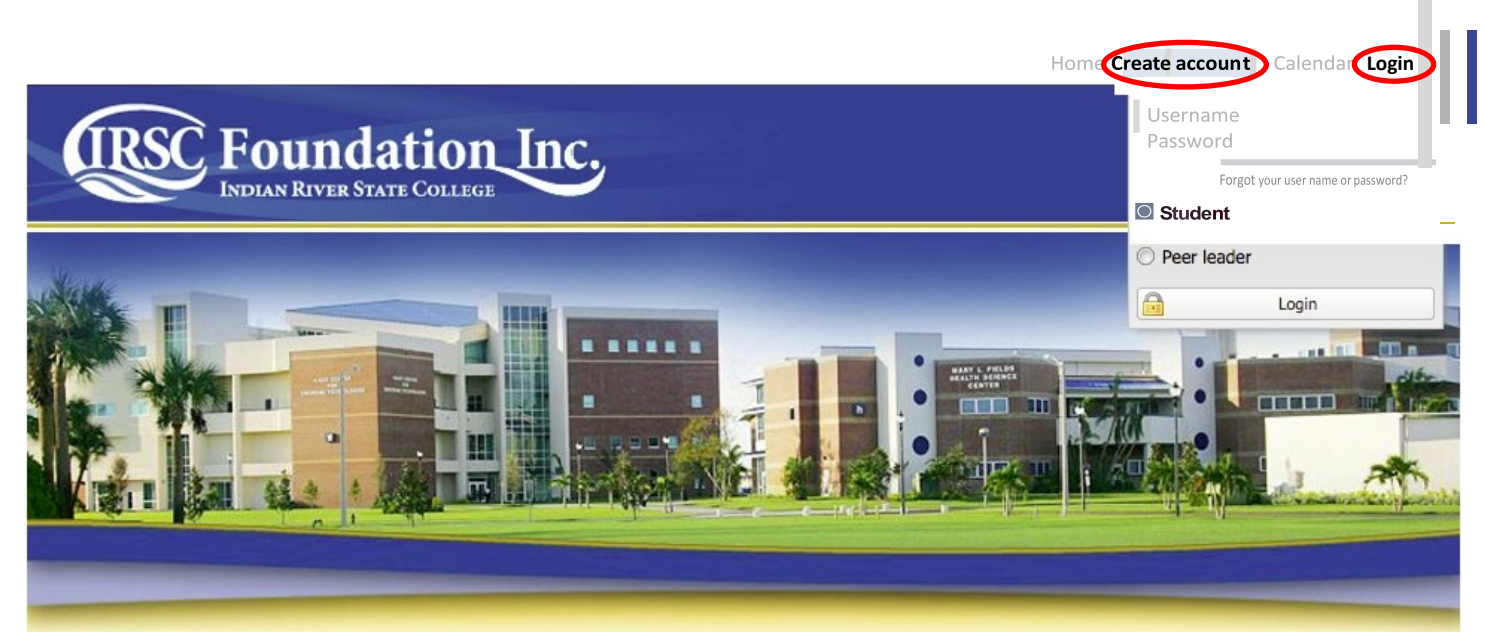

Fielden Institute for Lifelong Learning Indian River State College Contact us at: (772) 462-7880

#### 3) To create an account, please fill in all required information.

#### Welcome Visitor

Please enter information required.

#### Member Information

| First Name*:                |  |
|-----------------------------|--|
| Last Name*:                 |  |
| Birthday:                   |  |
| Username*:                  |  |
|                             |  |
| Password*:                  |  |
| Confirm Password*:          |  |
| Cell Phone:                 |  |
| Home Phone*:                |  |
| Email Address*:             |  |
| Lindi Address .             |  |
| Confirm Email<br>Address*:  |  |
| Alternate Email<br>Address: |  |

| Membership Type*:           | Select only from the list | V |
|-----------------------------|---------------------------|---|
| Preferred Location:         | Select only from the list | V |
| Local Mailing Information   |                           |   |
| Local Address*:             |                           |   |
| City*:                      |                           |   |
| State*:                     | Select only from the list | V |
| Zip*:                       |                           |   |
|                             |                           |   |
| Seasonal Mailing Informatio | n                         |   |

| Seasonal Address: |  |
|-------------------|--|
| City:             |  |
| State:            |  |
| Zip Code:         |  |

**Registration Policy** 

#### CLASS SIZES ARE LIMITED

You may cancel your registration for a paid offering up to 48 business hours before the offering is scheduled to start for a full refund. Any cancellations less than 48 business hours prior to the first meeting will result in a refund of 80% of the registration fees. Alternatively you may transfer your registration to a different offering within the 48 hour time period without penalty.

Do you agree to the terms and conditions of our Registration Policy?

Membership Details

Agree and Create account

### **User Registration**

# 4) On the home page, you can search for courses in different ways. You can also change how the courses are displayed.

| Welcome Anthony Test | Search                     | <u>ی</u>   | 5.0     | ۵<br>Brow                                         | ∰ <sup>Empty</sup> |
|----------------------|----------------------------|------------|---------|---------------------------------------------------|--------------------|
| Show All             | From                       | til        |         |                                                   | 3                  |
|                      | Course name                | Start date | Time    | Location                                          | Default sort 🔺     |
| + Fall Session       | Open House: Stuart         | 9/29/2014  | 9:30 AM | Wolf High-Technology Center- Chastain Campus      | Register           |
| + Location           | Open House: Vero Beach     | 9/30/2014  | 9:30 AM | Richardson Center- Mueller Campus                 | Register           |
|                      | Open House: Fort Pierce    | 10/1/2014  | 9:30 AM | McAplin Fine Arts Center, T-Building, Main Campus | Register           |
|                      | Open House: Port St. Lucie | 10/2/2014  | 9:30 AM | Schrieber Conference Center- Pruitt Campus        | Register           |
|                      | Open House: Okeechobee     | 10/3/2014  | 9:30 AM | Williamson Conference Center- Dixon Hendry Campus | Register           |
|                      | Total: 5 Page size: 10     |            |         |                                                   |                    |

- 1) You can search for specific courses using the Search bar.
- 2) You can search for courses by searching through the categories/locations on the left hand side.
- 3) You can switch between a "Grid View" and "Tile View" to see more/less information.

5) Once you find the course you are looking for, you can add it straight to your cart by clicking on "Add to Cart." Or see more information by clicking on the Course name.

| Welcome Anthony Test | Search                     |            |                   | Q                              | Brow                | ∰ Empty<br>se Courses |
|----------------------|----------------------------|------------|-------------------|--------------------------------|---------------------|-----------------------|
| Show All             | From 🖸 Unt                 | dl         | •                 |                                |                     |                       |
|                      | Course name                | Start date | Time Lo           | cation                         |                     | Default sort          |
| + Fall Session       | Open House: Stuart         | 9/29/2014  | 9:30 AM Wo        | olf High-Technology Center- C  | hastain Campus      | Register              |
| + Location           | Open House: Vero Beach     | 9/30/2014  | 9:30 AM Ric       | chardson Center- Mueller Can   | npus                | Register              |
|                      | Open House: Fort Pierce    | 10/1/2014  | 9:30 AM Mc        | Aplin Fine Arts Center, T-Buil | ding, Main Campus   | Register              |
|                      | Open House: Port St. Lucie | 10/2/2014  | 9:30 AM Sc        | hrieber Conference Center- P   | ruitt Campus        | Register              |
|                      | Open House: Okeechobee     | 10/3/2014  | 9:30 AM <u>Wi</u> | lliamson Conference Center-    | Dixon Hendry Campus | Register              |
|                      | Total: 5 Page size: 10     |            |                   |                                |                     |                       |

|                                                                                                    | ur: Annual Open Houses! Join us for coffee and conversation- Meet members, peer leaders, and register                                                                                   | Register |
|----------------------------------------------------------------------------------------------------|----------------------------------------------------------------------------------------------------|----------|
| Contact<br>Lifelong Learning Office<br>772-62-7880<br>Locations<br>Locations | Dates and Times Starts: Mon. Sep 29, 2014 9:30 AM Sessions: Mon. Sep 29, 2014 9:30 AM - 11:30 AM Registration closes: Sun. Sep 28, 2014 9:30 AM Instructor(s)   No Selected Instructor. |          |

- 1) The top area shows some social media links where you can share this course with others. It also has the path you took to get here in case you want to go back. You can see the Course number and the name of the course.
- 2) This area shows a description of the course.
- 3) This area shows the contact, credits, location and any visual icon for the course, if any.
- 4) Dates and Times shows additional information including when the course starts, the sessions of the course or whether this is an online course.
- 5) Instructor(s) shows the person/persons that will be leading the course, including a "Bio" if they have one.
- 6) This area is where you can add the course to your cart by clicking "Register". You will also have to mark required information here including pre-requisites or materials.

7) You can continue adding courses to your cart, or click on the cart to see what is in there.

| Welcome Anthony Test | Search                    |                      |         | ې<br>Brow                                         | ise Courses  |
|----------------------|---------------------------|----------------------|---------|---------------------------------------------------|--------------|
| Show All             | From 🖸 Ur                 | ntil                 |         |                                                   |              |
|                      | Course name               | Start date           | Time    | Location                                          | Default sort |
| + Fall Session       | Open House: Stuart        | 9/29/2014 9          | 9:30 AM | Wolf High-Technology Center- Chastain Campus      | Checkout     |
| + Location           | Open House: Vero Beach    | 9/30/2014 9          | 30 AM   | Richardson Center- Mueller Campus                 | Register     |
|                      | Open House: Fort Pierce   | 10/1/2014 9          | 30 AM   | McAplin Fine Arts Center, T-Building, Main Campus | Register     |
|                      | Open House: Port St. Luci | <u>e</u> 10/2/2014 9 | 30 AM   | Schrieber Conference Center- Pruitt Campus        | Register     |
|                      | Open House: Okeechobee    | 10/3/2014 9          | 9:30 AM | Williamson Conference Center- Dixon Hendry Campus | Register     |
|                      | Total: 5 Page size: 10    |                      |         |                                                   |              |

# 8) After clicking on your cart you can see what is inside of it and the total price. You can also delete the items by clicking the "x" or "Clear Schedule." To continue click on "Go to Schedule."

|                      | Search                     |               |                             | 0                             | X 1 item          |
|----------------------|----------------------------|---------------|-----------------------------|-------------------------------|-------------------|
| Welcome Anthony Test |                            |               |                             | Open House: Stuart            | \$0.00 × es       |
| Chave All            | From 🖸 Unti                | 1             | 9                           |                               | Sub-total: \$0.00 |
| Show All             | Course name                | Start date 1  | Time Location               | Clear Schedule                | Go to Schedule    |
| + Fall Session       | Open House: Stuart         | 9/29/2014 9:3 | 30 AM Wolf High-Technol     | ogy Center- Chastain Campus   | Checkout          |
| + Location           | Open House: Vero Beach     | 9/30/2014 9:  | 30 AM Richardson Center     | - Mueller Campus              | Register          |
|                      | Open House: Fort Pierce    | 10/1/2014 9:3 | 30 AM McAplin Fine Arts     | Center, T-Building, Main Camp | IS Register       |
|                      | Open House: Port St. Lucie | 10/2/2014 9:3 | 30 AM Schrieber Conferen    | nce Center- Pruitt Campus     | Register          |
|                      | Open House: Okeechobee     | 10/3/2014 9:3 | 30 AM Williamson Conference | ence Center- Dixon Hendry Car | npus Register     |
|                      | Total: 5 Page size: 10     |               |                             |                               |                   |

# 9) When you continue you will be taken to the Checkout section. Make sure it is all correct and click on "Proceed to Next Step". This will enroll you in the course.

|                                            |               |           |                                |               |                  | 🛒 1 item |
|--------------------------------------------|---------------|-----------|--------------------------------|---------------|------------------|----------|
| Log In/ Create Account Review              | 3<br>Payments |           | 4<br>Receipt &<br>Confirmation |               |                  |          |
| Review your current order                  |               |           |                                |               | Add more co      | ourses   |
| Course Name                                |               | Date(s)   | Time(s)                        | Price         | Status           |          |
| OPENHOUSE1014<br>Open House: Stuart - 2578 |               | 9/29/2014 | 9:30 AM - 11:30 AM             | \$0.00        | Space Available  | R        |
|                                            |               |           |                                |               | Sub-total:       | : \$0.00 |
| Please provide any special needs.          |               |           | Disco<br>Sales                 | ount:<br>Tax: | \$0.00<br>\$0.00 |          |
|                                            |               |           |                                |               | Total:           | \$0.00   |
|                                            |               |           |                                |               |                  |          |
|                                            |               |           | Pro                            | ceed to Ne    | ext Step         |          |

Please answer any of the required questions/prerequisite requests before you proceed.

## 10) You are now registered! You will be taken to the order confirmation page where you can print this for your records.

| Foundation<br>Indian River State College                                        | Inc.                                 |                                         | REGISTRATION                                                    | Site                                          |
|---------------------------------------------------------------------------------|--------------------------------------|-----------------------------------------|-----------------------------------------------------------------|-----------------------------------------------|
|                                                                                 |                                      |                                         | <b>\$</b>                                                       | Empty                                         |
| Welcome Anthony Test                                                            |                                      |                                         |                                                                 |                                               |
| Log In/ Create Account Review                                                   | Payments                             | A<br>Receipt &<br>Confirmation          |                                                                 | ×                                             |
|                                                                                 | Thank you for enrol                  | lling!                                  |                                                                 |                                               |
| Order Receipt                                                                   | Enroll<br>Date:<br>Registr<br>Userna | ment Details:<br>ration number:<br>ime: | 9/12/20<br>CL38O4<br>anthony@gosig                              | 14 2:35 PM<br>BC4948968<br>nmeup.com          |
| Participant Information:                                                        | Paym                                 | ent Details:                            |                                                                 |                                               |
| Anthony Test<br>city, ca, 92626<br><u>anthony@gosignmeup.com</u><br>55555555555 |                                      |                                         |                                                                 |                                               |
| Order Details                                                                   |                                      |                                         |                                                                 |                                               |
| Course name<br>Open House: Stuart                                               | Course#<br>OPENHOUSE1014             | Dates<br>9/29/2014 9:30 AM - 11:30 AM   | Status<br>Enrolled<br>Total:<br>Discount:<br>Total Amount Paid: | Price<br>\$0.00<br>\$0.00<br>\$0.00<br>\$0.00 |
|                                                                                 | Print Receipt                        |                                         |                                                                 |                                               |
| Continue Shopping For 0                                                         | Courses                              | Back To User H                          | lome                                                            |                                               |

You will also get a confirmation email sent to you.